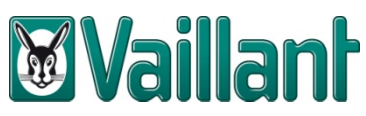

# Handleiding gebruik bibliotheek Vaillant

## 1 Bibliotheek importeren

## 1.1 Voorbereiding

- a. Download het bestand: bijvoorbeeld "aroTHERM-flexoTHERM-flexoCOMPACT\_vaillant\_epb1.xml" van onze website. U kan dit bestand terugvinden via volgende link: <u>http://www.vaillant.be/architecten-studiebureau-s/technische-documentatie/epb/epb-bibliotheek/index.nl\_be.html</u>
- b. Sla dit bestand op, op uw persoonlijk computer op de door u gewenste plaats.

## 1.2 Opstart

- a. Start de EPB-software (ALTRAN) op.
- b. Selecteer in de menubalk < *bibliotheek* > en kies voor < *gegevens importeren* >.
- c. Klik < *selectie importeren* > in het volgende scherm :

| 5                                                                                                    | ×                                        |
|----------------------------------------------------------------------------------------------------|------------------------------------------|
| Steps                                                                                                    | Selectie van het bestand                 |
| <ol> <li>Selectie van het bestand</li> <li>Inhoud van het import bestand</li> <li>Samenvatting van de operatie</li> </ol> | Selectie importeren                      |
|                                                                                                    |                                          |
|                                                                                                    |                                          |
|                                                                                                    |                                          |
|                                                                                                    | Selecteer het bestand                    |
|                                                                                                    | < Vorige Volgende > Beëindigen Annuleren |

d. Navigeer naar de plaats waar u het .xml-bestand hebt opgeslagen en selecteer het bestand. Klik op < *Volgende* >.

e. Klik nogmaals op < **Volgende** > in het volgende scherm :

| ×                                        |
|------------------------------------------|
| Inhoud van het import bestand            |
| P:\Warmtepompen_Vaillant_EPB.xml         |
| ₩ Warmteopwekkingstoestel(s)             |
|                                          |
| < Vorige Volgende > Beëindigen Annuleren |
|                                          |

f. Hierna dient u enkel nog op < *Beëindigen* > en vervolgens op < *Sluiten* >te klikken om de import af te ronden.

## 2 Gebruik van de bibliotheekgegevens

#### 2.1 Navigeer naar 'verwarming'

- a. Selecteer in de tweede menubalk (die begint met de standaard iconen) het tabblad < Gegevensinvoer >.
- b. Klik in de energetische boomstructuur (=navigatieboom links) op het item < Verwarming >.

| EPB                                                        | 4.3.0 - C:\Users\pvanstev\Documents\EPB-project                                                                                                    | ct\test.peb                                                                                                    |                                                                                       |                                                                                                    | The second second   | off states in        |
|------------------------------------------------------------|----------------------------------------------------------------------------------------------------|----------------------------------------------------------------------------------------------------|---------------------------------------------------------------------------------------|----------------------------------------------------------------------------------------------------|---------------------|----------------------|
| EPB-so                                                     | ftware 3D-modelering Gegevensinvoer Resulta                                                                                                    | aten Bibliotheek Vensters Help                                                                                                    |                                                                                       |                                                                                                    |                     |                      |
|                                                            | 📔 🗙 🔊 🍽 🥏 🔊 🖬 🕨 Startpagina                                                                                                    | a 💽 Dashboard 💽 3D-module                                                                                                    | e Gegevensinvoer                                                                      | Resultaten optimalisatie                                                                                                  | Haalbaarheidsstudie | Bibliotheek          |
| che boomstructuur 📙 Energetische boomstructuur 💽 3D-module | Energetische boomstructuur 4 6 X test (8) Gedeelde systemen b 1 (1) b 1 (1) b 1 (1) b 2 V1 c b 2 V1 c b 4 0 - Kv2 (1) c b 6 0 (8) c b 2 V1 c b 6 0 (8) c b 6 0 (8) c b 7 V21 c b 6 0 (2) c b 6 0 (2) c b 6 0 (2) c b 7 V21 c b 7 V21 c b 6 0 (2) c b 6 0 (2) c b 7 V21 c b 7 V21 c b 6 0 (2) c b 6 0 (2) c b 6 0 (2) c b 7 V21 c b 7 V21 <p 7<="" b="" c="" td=""><td>Project test   Gebouw b1   Besc<br/>Verwarming 'verwarming1'<br/>Naam :<br/>Soort verwarming :<br/>Warmteopwekkingssystemen ;<br/>Merk :<br/>Product-ID :<br/>Soort toestel :</td><td>hermid Voltame Evil (p.K<br/>verwarming 1<br/>Lokale verwarmin<br/>pslagsysteem Hulpener</td><td>olume Kv2  &gt; EPB-eenheid epbe1  &gt; Ver<br/>g<br/>gie circulatiepompen    Verdeelsysteem   <br/>  <br/>  <br/>  <br/>  <br/>  <br/>  </td><td>Afgiftesystemen</td><td>ctor es1  &gt; Verwarmi</td></p> | Project test   Gebouw b1   Besc<br>Verwarming 'verwarming1'<br>Naam :<br>Soort verwarming :<br>Warmteopwekkingssystemen ;<br>Merk :<br>Product-ID :<br>Soort toestel : | hermid Voltame Evil (p.K<br>verwarming 1<br>Lokale verwarmin<br>pslagsysteem Hulpener | olume Kv2  > EPB-eenheid epbe1  > Ver<br>g<br>gie circulatiepompen    Verdeelsysteem   <br>  <br>  <br>  <br>  <br>  <br> | Afgiftesystemen     | ctor es1  > Verwarmi |

## 2.2 Selecteer het warmteopwekkingssysteem

- a. Verander de waarde van < Soort verwarming : > naar Centrale Verwarming
- b. Afhankelijk van de configuratie, dient de parameter < *Meerdere opwekkingstoestellen* > ingesteld te worden op Ja.
- c. Onder tabblad < Warmteopwekkingssystemen > ziet u een tabel verschijnen waarin reeds 1 verwarmingssysteem (als "preferente opwekker") is opgenomen.
- d. Als het vooringevulde warmtesysteem wordt geselecteerd, kan onder de tabel met

< *Warmteopwekkingssystemen* > het gewenste Vaillant toestel uit de ingeladen bibliotheek opgeladen worden. Daartoe klikt u het linkse icoontje aan (met blauwe pijl die wijst van rechts naar links) waardoor de bibliotheek wordt geopend.

| ľ | Verwarming 'verwarming 1'                   |        |                              |             |     |                 |  |  |  |  |
|---|---------------------------------------------|--------|------------------------------|-------------|-----|-----------------|--|--|--|--|
|   | Naam:                                       | verwar | ming1                        |             |     |                 |  |  |  |  |
|   | Soort verwarming :                          |        |                              |             |     |                 |  |  |  |  |
|   | Neerdere opwekkingstoestellen : 💿 Ja 💿 Neen |        |                              |             |     |                 |  |  |  |  |
| k | Warmteopwekkingssystemen Opslags            | ysteem | Hulpenergie circulatiepompen | Verdeelsyst | eem | Afgiftesystemen |  |  |  |  |
|   | Warmteopwekkingssystemen                    |        |                              |             |     |                 |  |  |  |  |
|   | Naam                                        |        | Merk                         |             |     | Product-ID      |  |  |  |  |
|   | Warmtesysteem1                              |        |                              |             |     |                 |  |  |  |  |
|   |                                             |        |                              |             |     |                 |  |  |  |  |
|   |                                             |        |                              |             |     |                 |  |  |  |  |
|   | Warmtesysteem 1                             |        |                              |             |     |                 |  |  |  |  |

## 2.3 Vervolledigen parameters warmtepomp

Een aantal parameters, die afhankelijk zijn van de dimensionering van de afgifte-installatie, dienen nog aan dit bibliotheekelement toegevoegd te worden. Verder moet ook nog handmatig aangeduid worden dat er een elektrische weerstand in de warmtepomp vervat zit (afhankelijk van de configuratie), die u daarna ook nog als niet-preferente opwekker zal moeten definiëren.

De volgende zaken (indien gekend / berekend) dienen dus nog toegevoegd te worden:

- a. < Warmtepomp uitgerust met een elektrische weerstand > : Afhankelijk van de configuratie
- b. < Correctiefactor op de vertrekwatertemperatuur naar het warmteafgiftesysteem >
  - < De ontwerpvertrektemperatuur is gekend : > Ja (enkel als berekeningsnota beschikbaar is)
  - < Ontwerpvertrektemperatuur : > [waarde van berekeningsnota invullen]
- c. < Correctiefactor op de temperatuurstoename over de condensor >

Bij het oproepen van de warmtepomp uit de databank staat < *Temperatuurstoename van het water gekend* > op Ja. Hieronder staat dan 2 parameters:

< Temperatuursverschil tussen vertrek en retour : > [waarde van berekeningsnota invullen]

< **Temperatuurstoename over de condensor :** > ingevuld in de bibliotheek. Het gaat om een vaste waarde uit de technische fiche van het toestel.

|    | geoTHERM VWS 101/3                                         |                                              |
|----|------------------------------------------------------------|----------------------------------------------|
|    |                                                            | 3 (geoTHERM VWS 101/3                        |
|    | Merk :                                                     | Vaillant                                     |
|    | Product-ID :                                               | 0010009070                                   |
|    | Soort toestel :                                            | Elektrische warmtepomp                       |
|    | Vermogen (nominaal of thermisch) :                         | 10,90 kW                                     |
| a. | Warmtepomp uitgerust met een elektrische weerstand :       | Ia Neen                                      |
|    | 🕕 Een ander opwekkingstoestel van het type 'Elektrische    | weerstandsverwarming' moet ingevoerd worden. |
|    | Prestatiecoëfficiënt (COP test) :                          | 4,90                                         |
|    | Warmtebron :                                               | Bodem                                        |
|    | Transportmedium :                                          | Water                                        |
|    | Correctiefactor op de vertrektemperatuur naar het warr     | nteafgiftesysteem                            |
| b. | De ontwerpvertrektemperatuur is gekend :                   | Ja      Neen     Neen                        |
|    | Ontwerpvertrektemperatuur :                                | °C                                           |
|    | Correctiefactor op de temperatuurstoename over de cor      | Idensor                                      |
| с. | Temperatuurstoename van het water gekend :                 | Ia Neen                                      |
|    | Temperatuursverschil tussen vertrek en retour :            | °C                                           |
|    | Temperatuurstoename over de condensor :                    | 5,00 °C                                      |
|    | Correctiefactor voor het elektriciteitsverbruik van een po | mp op het circuit naar de verdamper          |
|    | Pomp voor de warmtetoevoer naar de verdamper :             | Ia Neen                                      |
|    | Elektrisch vermogen warmtepomp gekend :                    | Ia Neen                                      |
|    | Elektrisch vermogen van de pomp :                          | 0,114 kW                                     |
|    | Elektrisch vermogen van de pomp bij testcondities :        | 2,20 kW                                      |
|    | Prioriteit van de opwekker :                               | Preferente opwekker                          |
|    |                                                            | P                                            |

Al deze factoren hebben hun invloed op de SPF (=seizoensprestatiefactor) van de gekozen warmtepomp.

## 2.4 Vervolledigen parameters elektrische weerstand

- a. Selecteer opnieuw het tabblad < Warmteopwekkingssystemen >
- b. Klik op het symbool "+" onder de tabel met warmtesystemen om het tweede warmtesysteem te tonen.
- c. Selecteer dit nieuw gecreëerde warmtesysteem. Opnieuw kan u via het icoontje met de naar links wijzende blauwe pijl – onder de tabel – de bibliotheek openen. Helemaal onderaan vindt u de elektrische weerstand terug.

| . m :             |                                   | verwa                | arming 1                                 |                         |                          |                             |                                  |                        |  |
|-------------------|-----------------------------------|----------------------|------------------------------------------|-------------------------|--------------------------|-----------------------------|----------------------------------|------------------------|--|
| rt verwarming :   | ming : Centrale Verwarming (1 ES) |                      |                                          |                         |                          |                             |                                  |                        |  |
| erdere opwekkings | stoes                             | tellen : 💿 Ja        | a 🔘 Neen                                 |                         |                          |                             |                                  |                        |  |
| rmteonwekkingss   | vster                             |                      |                                          | rdeelsysteen Afriftes   | etemen                   |                             |                                  |                        |  |
| armteopwekkings   | syste                             | men                  |                                          | Rucelsysteen   Algines  | stemen                   |                             |                                  |                        |  |
| anneoprenange.    |                                   |                      |                                          |                         |                          |                             |                                  |                        |  |
|                   | Naar                              | n                    | Merk                                     |                         | Prod                     | uct-ID                      | Soort toestel                    |                        |  |
| OTHERM VWS 10     | 01/3                              |                      | Vaillant                                 | 0010009070              |                          | E                           | lektrische warmtepomp            |                        |  |
| armtesysteem      | <b>5</b> (                        | Jit de bibliotheek l | kopiëren : Warmteopwekkingstoe           | estel                   |                          |                             |                                  | <u> </u>               |  |
| <b>_</b>          | Zoe                               | kactie               |                                          |                         |                          |                             |                                  |                        |  |
|                   | Γ                                 |                      |                                          |                         |                          |                             | Gevoelig aan hoofdletters/kleine | elette                 |  |
| Intesysteem       | Dee                               | distan               |                                          |                         |                          |                             |                                  |                        |  |
| 2                 | Tes I                             |                      |                                          |                         |                          |                             |                                  | F                      |  |
|                   | ic                                | 1                    | Naam                                     |                         | Merk                     | Product-ID                  | Soort toestel                    | G                      |  |
| lerk :            | 23                                | geoTHERM exclus      | siv VWS 63/3                             |                         | Vaillant                 | geoTHERM exclusiv VWS 63    | 3/3 Elektrische warmtepomp       | _ 1                    |  |
| roduct-ID :       | 24                                | geoTHERM exclus      | siv VWS 83/3                             |                         | Vaillant                 | geoTHERM exclusiv VWS 83    | 3/3 Elektrische warmtepomp       |                        |  |
|                   | 25                                | geoTHERM exclu       | siv VWS 103/3                            | Vaillant                | geoTHERM exclusiv VWS 10 | 03/3 Elektrische warmtepomp |                                  |                        |  |
| port toestel :    | 26                                | geoTHERM plus V      | WS 64/3                                  |                         | Vaillant                 | geoTHERM plus VWS 64/3      |                                  | Elektrische warmtepomp |  |
| ermogen (nomi     | 27                                | geoTHERM plus V      | /WS 84/3                                 |                         | Vaillant                 | geoTHERM plus VWS 84/3      | Elektrische warmtepomp           | -1                     |  |
| rioriteit van de  | 28                                | geoTHERM plus V      | /WS 104/3                                |                         | Vaillant                 | geoTHERM plus VWS 104/3     | Elektrische warmtepomp           | _                      |  |
|                   | 29                                | geoTHERM VWS         | 61/3                                     |                         | Vaillant                 | geoTHERM VWS 61/3           | Elektrische warmtepomp           | -1                     |  |
|                   | 30                                | geoTHERM VWS         | 81/3                                     |                         | Vaillant                 | geoTHERM VWS 81/3           | Elektrische warmtepomp           | -                      |  |
|                   | 31                                | geoTHERM VWS         | 101/3                                    |                         | Vaillant                 | geoTHERM VWS 101/3          | Elektrische warmtepomp           | -1                     |  |
|                   | 34                                | geoTHERM VWS         | 141/3                                    |                         | Vaillant                 | geoTHERM VWS 141/3          | Elektrische warmtepomp           | -1                     |  |
|                   | 30                                | geoTHERM VVVS        | 1/1/3                                    |                         | Vaillant                 | geoTHERM VWS 1/1/3          | Elektrische warmtepomp           | -                      |  |
|                   | 34                                |                      | WL 5 62/3                                |                         | Vaillant                 | geoTHERM plus VWL 5 62/3    | Elektrische warmtepomp           | -1                     |  |
|                   | 24                                |                      | NVL 3 02/3                               |                         | Vaillan+                 | geoTHERM plus VWL 5 82/3    | /3 Elektrische warmtepomp        | -                      |  |
|                   | 27                                |                      | S 61/3                                   |                         | Vaillan+                 | geoTHERM VIVI S 61/2        | Elektrische warmtenomo           |                        |  |
|                   | 30                                | GeoTHERM VWL S       | 581/3                                    |                         | Vaillant                 | geoTHERM VWL S 81/3         | Elektrische warmtenomn           |                        |  |
|                   | 30                                | geoTHERM VWL         | 5 101/3                                  |                         | Vaillant                 | geoTHERM VWL S 101/3        | Elektrische warmtenomn           |                        |  |
|                   | 40                                | geoTHERM VWL         | 5 141/3                                  |                         | Vaillant                 | geoTHERM VWL S 141/3        | Elektrische warmtepomp           |                        |  |
|                   | 41                                | geoTHERM VWL 9       | 5 171/3                                  |                         | Vaillant                 | geoTHERM VWL S 171/3        | Elektrische warmtepomp           |                        |  |
|                   | 42                                | geoTHERM hybrid      | de VWL 35/4 S                            |                         | Vaillant                 | geoTHERM hybride VWL 35     | /4 S Elektrische warmtepomp      |                        |  |
|                   | 43                                | geoTHERM hvbrid      | de VWS 36/4                              |                         | Vaillant                 | geoTHERM hybride VWS 36     | /4 Elektrische warmtepomp        |                        |  |
|                   | 44                                | Elektrische weers    | stand 6 kW - Legionella beveiliging (nie | et preferente opwekker) | Vaillant                 | Elektrische weerstand 6kW   | Elektrische weerstandsverwarmir  | na                     |  |
|                   | E                                 |                      |                                          |                         |                          |                             |                                  | -                      |  |
|                   |                                   |                      |                                          |                         | A                        |                             |                                  |                        |  |

d. Aangezien het gaat om een elektrische back-up dient de parameter < *Prioriteit van de opwekker :* > wel op Niet-preferente opwekker geplaatst te worden. In een installatie kan hoogstens 1 preferente opwekker voorkomen.

| ١                        | Warmteopwekkingssystemen                                                                                                    | Opslagsysteem     | Hulpenergie   | circulatiepompe                  | n Verdeelsyst         | eem    | Afgiftesystemen       |                             |               |
|--------------------------|----------------------------------------------------------------------------------------------------|-------------------|---------------|----------------------------------|-----------------------|--------|-----------------------|-----------------------------|---------------|
| Warmteopwekkingssystemen |                                                                                                    |                   |               |                                  |                       |        |                       |                             |               |
|                          | Naam                                                                                                    |                   |               | Merk                             |                       |        | Product-ID            |                             |               |
|                          | geoTHERM VWS 101/3 Vaillant                                                                                                    |                   |               |                                  |                       |        | 0009070               | Elektrische w               |               |
|                          | Elektrische weerstand - Legior                                                                                                    | nella beveiligi   | Vaillant      |                                  | Elektrische weerstand |        |                       |                             | Elektrische w |
|                          |                                                                                                    |                   |               |                                  |                       |        |                       |                             |               |
|                          | Image: A start of the start of the start |                   |               |                                  |                       |        |                       |                             |               |
|                          | - Elektrische weerstand - Lesier                                                                                                    | nella heveilicing | (piat proform | oto opwołskor)                   |                       |        |                       |                             |               |
|                          | Liekulsche weerstahu - Legio                                                                                                    | nella Develliging | (net prefere  |                                  |                       |        |                       |                             |               |
|                          |                                                                                                    |                   |               |                                  | Elektrische v         | weerst | and - Legionella beve | iliging (niet preferente op | wekker)       |
|                          | Merk :                                                                                                    |                   |               | Vaillant                         |                       |        |                       |                             |               |
|                          | Product-ID :                                                                                                    |                   |               | Elektrische weerstand            |                       |        |                       |                             |               |
|                          | Soort toestel :                                                                                                    |                   |               | Elektrische weerstandsverwarming |                       |        |                       |                             |               |
|                          | Vermogen (nominaal of therm                                                                                                    | nisch) :          |               | 6,00                             |                       | kW     | kW                    |                             |               |
|                          | Het toestel staat buiten het b                                                                                                    | beschermd volun   | ne:           | 🔘 Ja 🔘 Ne                        | en                    |        |                       |                             |               |
|                          | Prioriteit van de opwekker :                                                                                                    |                   |               | Niet-preferente                  | opwekker              |        |                       |                             |               |
|                          | Hulpenergie                                                                                                    |                   |               |                                  |                       |        |                       |                             |               |
|                          | Ingebouwde ventilator :                                                                                                    |                   |               | 🔘 Ja 🍥 N                         | een                   |        |                       |                             |               |
|                          | Elektronische regeling :                                                                                                    |                   |               | 🔘 Ja 🍥 N                         | een                   |        |                       |                             |               |